## ATHLETIC.NET – DOWNLOAD MEET ENTRIES FOR HY-TEK MEET MANAGER

- 1. Navigate to <a href="https://www.athletic.net/">https://www.athletic.net/</a>
- 2. Click: Log In (top-right corner)

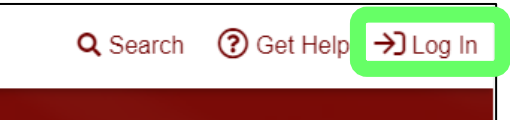

3. Enter Email Address/Password and click: Log In

| Log In to Your Account         | ×      |
|--------------------------------|--------|
| 🗭 Log In With Facebook         |        |
| OR                             |        |
| Email Address                  |        |
| aaron.magnuson@sdhsaa.com      |        |
| Password                       |        |
| •••••                          |        |
| Forgot your password?          |        |
| Don't have an account? Sign Up | Log In |

4. From top of Dashboard screen, click: Cross Country (XC) or Track & Field (TF) team under "My Teams"

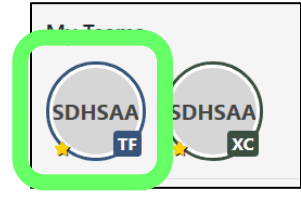

5. Click: Meet Name (from team calendar/schedule on Athletic.net)

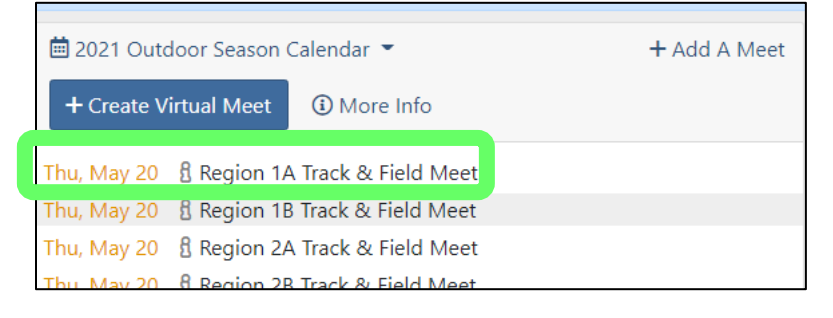

6. Click: Manage Meet

| Fri, May 28-<br>Sat, May 29 | 8 SDHSAA Cla                    | ass A State Tr | ack & Field Meet |     |
|-----------------------------|---------------------------------|----------------|------------------|-----|
| i Meet Info                 | Meet Preview<br>Hare Stadium, S | Register Athle | etes >           | Ø 🔟 |
|                             | 🌣 Ma                            | nage Meet      | 🕀 Go Virtual     |     |

## 7. Click: Downloads

| Manage<br>SDHSAA Class A State Track & Field Meet H5<br>P BHSU Lyle Hare Stadium, Spearfish, SD<br>Virtual Meet<br>More Info | Cace Bibs? |
|----------------------------------------------------------------------------------------------------|------------|
| 📽 Participants 📓 Entries 🕸 Settings 🖽 Events ▷ Run Meet 🖤                                                                    | 🟵 Upload   |
| Select All 🖪 Invite Participants 👻 🖂 Send Emai 🕹 Downloads 🕺 Selection Wizard                                                | Q Search   |

8. Select download format options and click: Download Entry File for All Teams.

| Lefter Participants 	☐ Entries                                                                                       | 6                                                                                                    |
|----------------------------------------------------------------------------------------------------|----------------------------------------------------------------------------------------------------|
| 公 Downloads for All (55 Teams) ▼ ①                                                                                   | × Cancel Download                                                                                                    |
| Download Options                                                                                                    | Select Download Format                                                                                                    |
| I∃ Age, Grade, Level United States Grades ✓                                                                          | Entry Exports                                                                                                    |
| Unattached Format                                                                                                    |                                                                                                    |
|                                                                                                    | HyTek/MeetPro/EasyMeet                                                                                                    |
| Download Entries Marked: Accepted Pending New Rejected                                                               | Include full roster in download                                                                                                    |
| Seed Setup Source Season Records  Custom Lists Editor > Hand Time Standardization NFHS (.24) Conversion  ELearn More | <ul> <li>HyTekResults - Depth: 5</li> <li>LynxPad</li> <li>RaceTab</li> <li>Sydex (2009 version and older)</li> <li>Reports 2</li> </ul> |
| Field Events English Y                                                                                               | O Athletes                                                                                                    |
| Accept Overrides     Accept Linofficial Results                                                                      | Entry Counts     Team Contests                                                                                                    |
|                                                                                                    | O learn contacts                                                                                                    |
|                                                                                                    | 🕹 Download File for All Tear                                                                                                    |
|                                                                                                    | Select which leams' Entries to Do                                                                                                    |